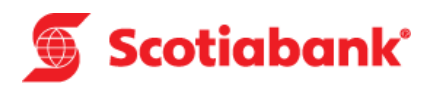

# ¡Scotia en Línea se renueva!

Descubre las novedades que tenemos para ti

Guía rápida

Diciembre 2018

# 🕤 Scotiabank<sup>\*</sup>

## Bienvenido a Scotia en Línea

Ingresando a **www.scotiabank.com.pe** podrás realizar consultas, transferencias, pagos y mucho más sin necesidad de ir a una agencia.

Sigue estos pasos para ingresar a Scotia en Línea utilizando tu Tarjeta de Débito o Crédito.

## 1. Ingresar a Scotia en Línea:

#### 1.1 Persona Natural:

 Verifica que en el menú desplegable de la parte superior derecha de la página esté seleccionada la opción Banca Personas. A continuación haz clic en el botón Acceder.

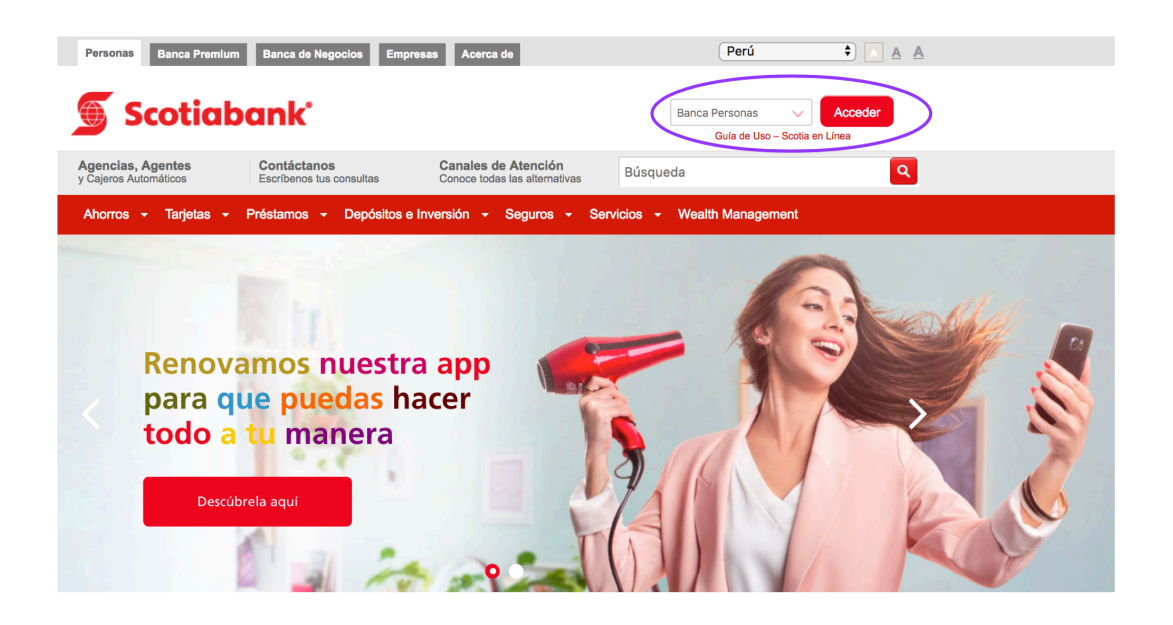

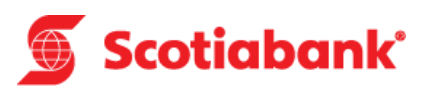

 Una vez en la página de aceso a Scotia en Línea, ingresa los 16 dígitos del número de tu tarjeta e ingresa el código captcha. Luego haz clic en Continuar.

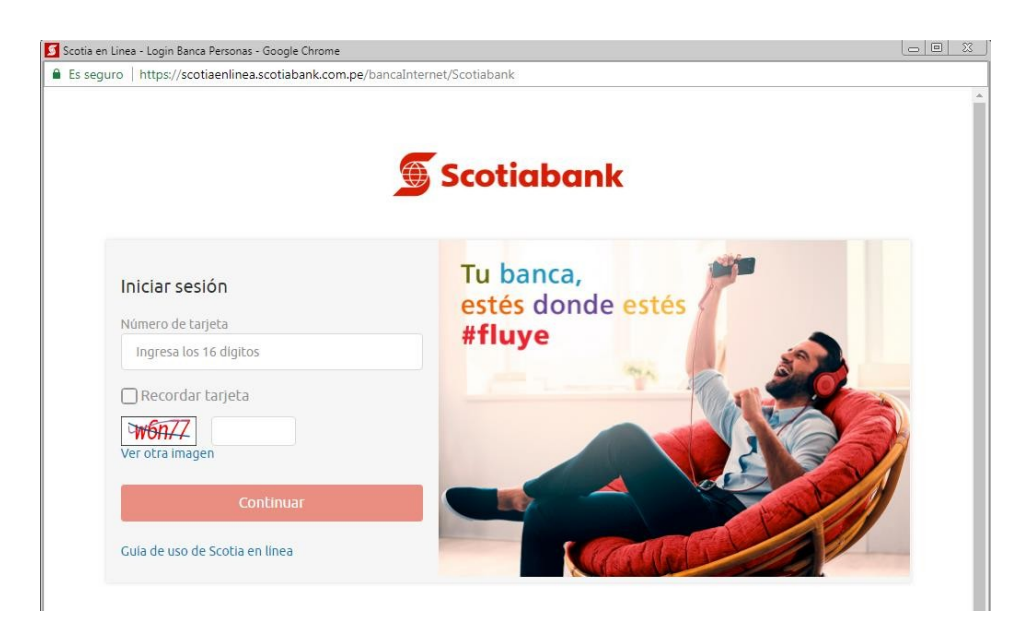

 Te mostraremos tus datos de seguridad para que puedas verficarlos y además debes ingresar tu clave de cajero (PIN) de cuatro dígitos. A continuación haz click en Iniciar Sesión.

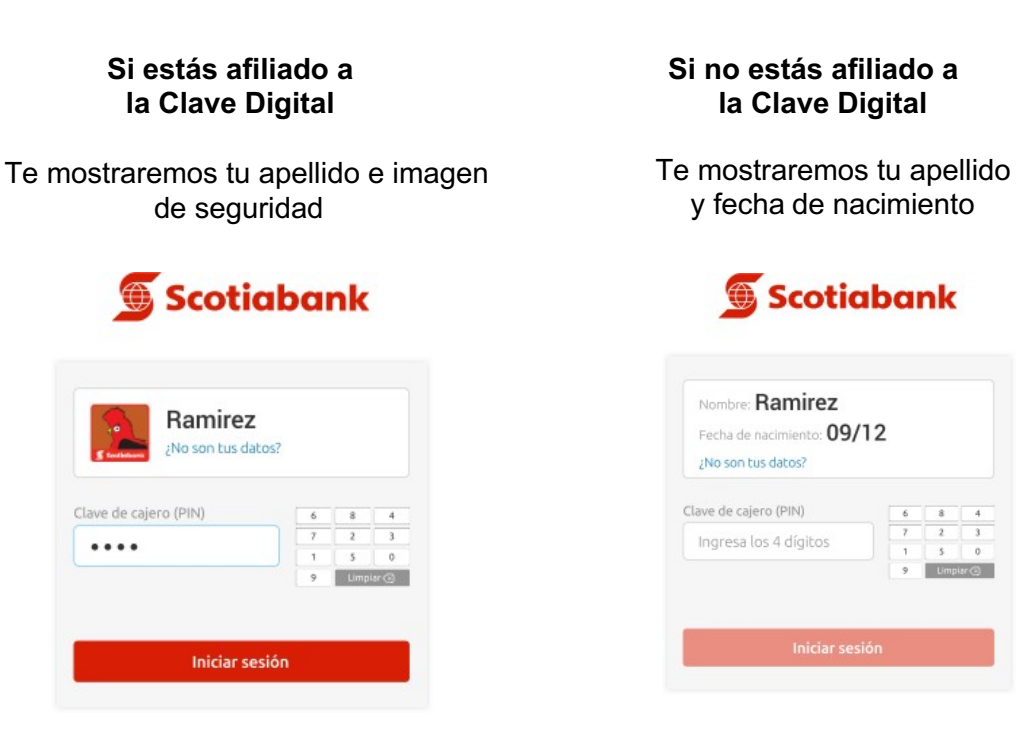

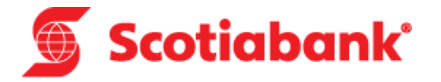

• Y listo, ya puedes realizar tus operaciones en Scotia en Línea.

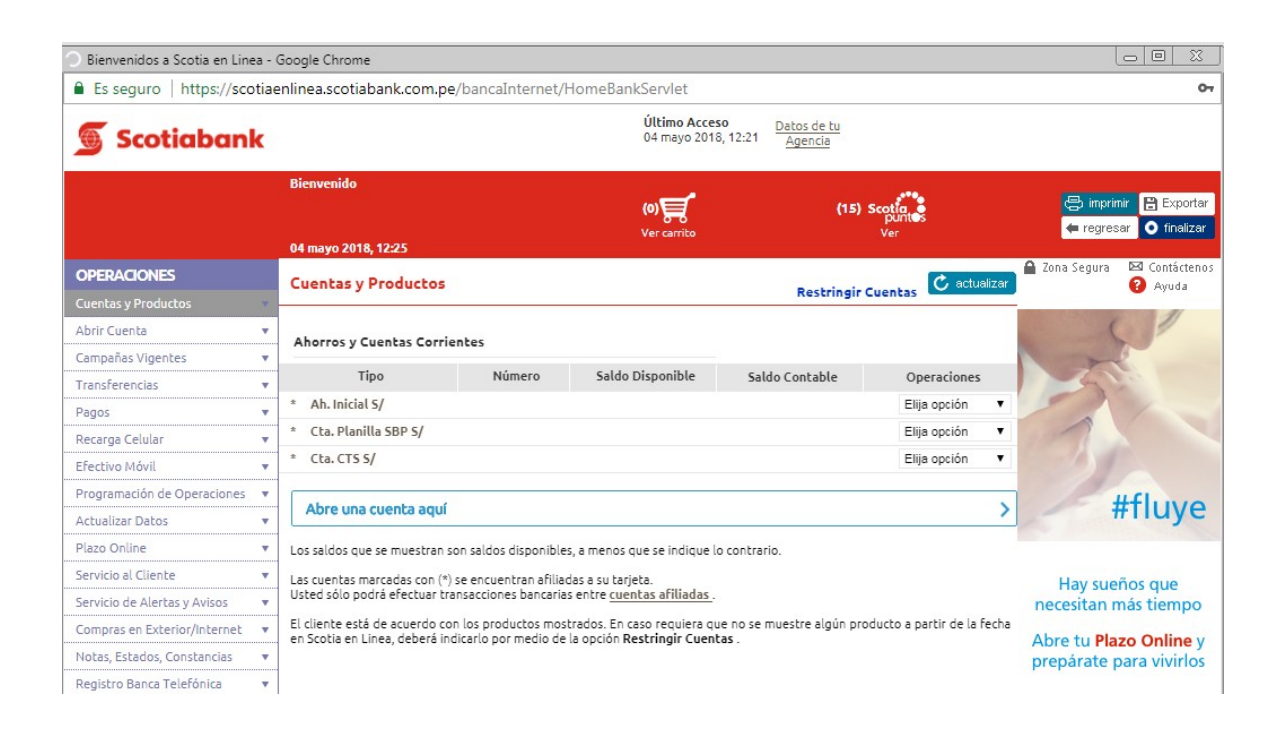

#### 1.2 Persona Jurídica:

 Dirígete al menú desplegable de la parte superior derecha y seleccion la opción ScotiaCard Empresas. A continuación haz clic en el botón Acceder.

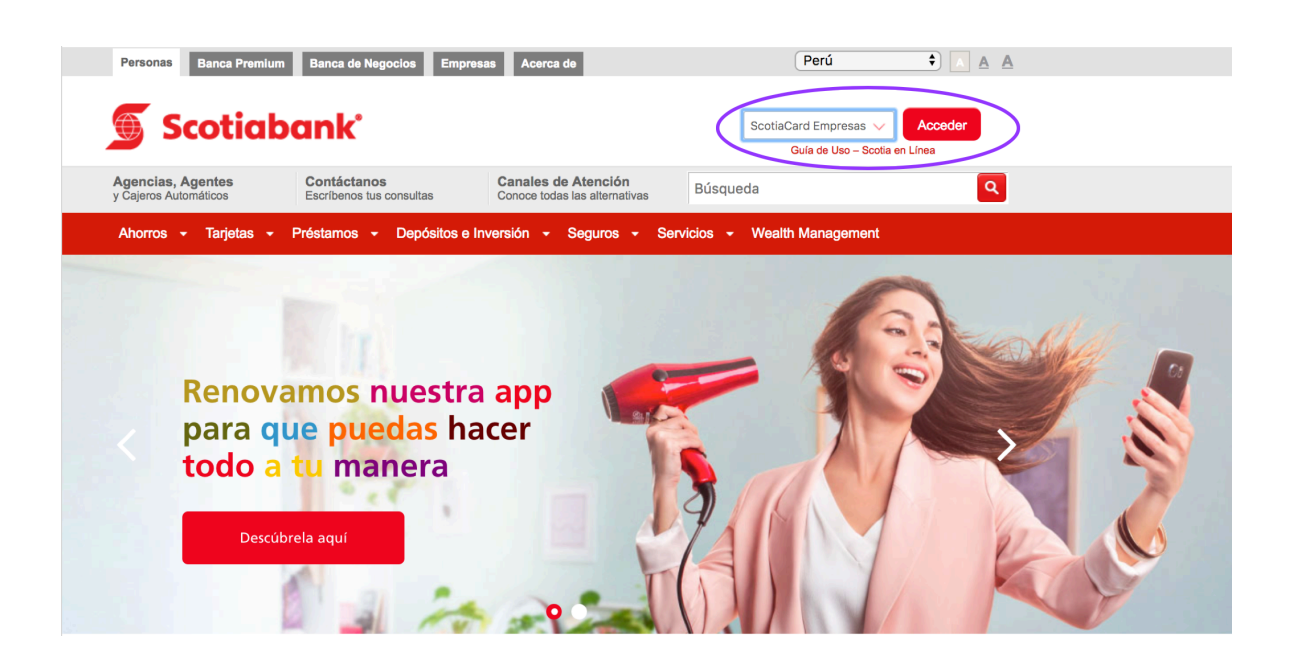

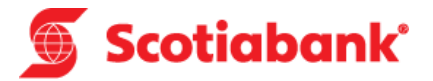

• Para ingresar te solicitaremos algunos datos, como tu tipo de tarjeta, el número de tarjeta (últimos 8 dígitos) y tu clave.

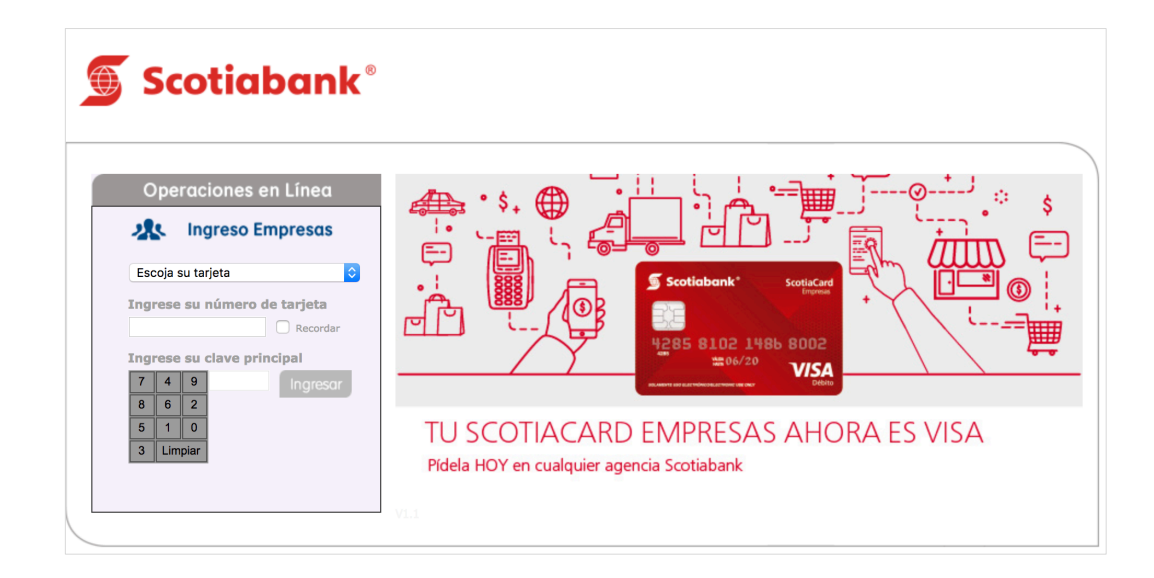

 Inmediatamente podrás ver tus datos de seguridad, como tu nombre y el número de serie del dispositivo Token. De estar conforme con los datos, marca el recuadro ubicado a la derecha de cada dato. A cotinuación ingresa la clave generada por el dispositivo Token y presiona el botón continuar.

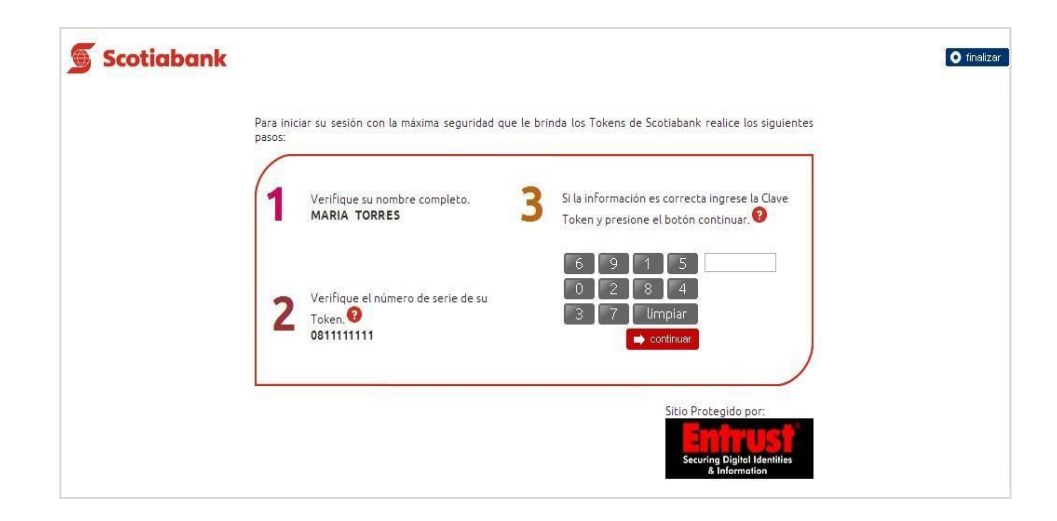

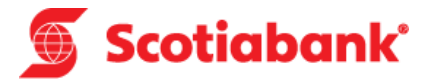

• Y listo, ya puedes realizar tus operaciones en Scotia en Línea.

| Bienvenidos a Scotia en Line. | a - Google Chrome                                                                 |                                                                                                    |                              |                                                  |                         |                                                 |  |
|-------------------------------|-----------------------------------------------------------------------------------|----------------------------------------------------------------------------------------------------|------------------------------|--------------------------------------------------|-------------------------|-------------------------------------------------|--|
| Es seguro   https://sco       | tiaenlinea.scotiabank.com.p                                                       | pe/bancaInternet/                                                                                                    | HomeBankServlet              |                                                  |                         | 07                                              |  |
| Scotiabank                    | C                                                                                 |                                                                                                    | Último Acce<br>04 mayo 201   | so <u>Datos de tu</u><br>8, 12:21 <u>Agencia</u> |                         |                                                 |  |
|                               | Bienvenido                                                                        |                                                                                                    | (0)                          | (15)                                             | Scotia<br>puntos<br>Ver | 🔁 imprimir 🖹 Exportar<br>🗲 regresar 💿 finalizar |  |
|                               | 04 mayo 2018, 12:25                                                               |                                                                                                    |                              |                                                  |                         | 🔒 Zona Segura 🛛 Contáctenos                     |  |
| Cuentas y Productos           | Cuentas y Productos                                                               | 5                                                                                                    |                              | Restringir                                       | Cuentas Cactualizar     | 😯 Ayuda                                         |  |
| Abrir Cuenta                  | Ahorros y Cuentas Corr                                                            | rientes                                                                                                    |                              |                                                  |                         |                                                 |  |
| Transferencias                | Tipo                                                                              | Número                                                                                                    | Saldo Disponible             | Saldo Contable                                   | Operaciones             |                                                 |  |
| Pagos                         | * Ah. Inicial S/                                                                  |                                                                                                    |                              |                                                  | Elija opción 🔻          | -                                               |  |
| Recarga Celular               | * Cta. Planilla SBP S/                                                            |                                                                                                    |                              |                                                  | Elija opción 🔹          | 1                                               |  |
| Efectivo Móvil                | * Cta. CTS 5/                                                                     |                                                                                                    |                              |                                                  | Elija opción 🔹          |                                                 |  |
| Programación de Operaciones   | •                                                                                 | 201                                                                                                    |                              |                                                  |                         | ILCI                                            |  |
| Actualizar Datos              | <ul> <li>Abre una cuenta aqu</li> </ul>                                           | Abre una cuenta aquí                                                                                                    |                              |                                                  |                         |                                                 |  |
| Plazo Online                  | <ul> <li>Los saldos que se muestran</li> </ul>                                    | n son saldos disponible                                                                                                    | es, a menos que se indique l | o contrario.                                     |                         |                                                 |  |
| Servicio al Cliente           | <ul> <li>Las cuentas marcadas con (</li> </ul>                                    | Las cuentas marcadas con (*) se encuentran afiliadas a su tarjeta.                                                                                                    |                              |                                                  |                         |                                                 |  |
| Servicio de Alertas y Avisos  | <ul> <li>Usted sólo podrá efectuar I</li> </ul>                                   | Usted sólo podrá efectuar transacciones bancarias entre <u>cuentas afiliadas</u> .                                                                                                    |                              |                                                  |                         |                                                 |  |
| Compras en Exterior/Internet  | <ul> <li>El cliente está de acuerdo o<br/>en Scotia en Linea, deberá i</li> </ul> | El cliente está de acuerdo con los productos mostrados. En caso requiera que no se muestre algún producto a partir de la fecha<br>en Scotia en Linea, deberá indicarlo por medio de la opción <b>Restringir Cuentas</b> . |                              |                                                  |                         |                                                 |  |
| Notas, Estados, Constancias   | •                                                                                 | •                                                                                                    | •                            |                                                  |                         | prepárate para vivirlos                         |  |
| Registro Banca Telefónica     | *                                                                                 |                                                                                                    |                              |                                                  |                         |                                                 |  |

#### 2. Hacer operaciones en Scotia en Línea

#### 2.1 Clientes con Tarjeta de Débito

Estas son las operaciones que puedes realizar desde Scotia en Línea:

#### Si tienes Clave Digital:

- ✓ Solicitar productos
  - Plazo Online
  - Adelanto de Sueldo
  - Abrir una cuenta
- ✓ Hacer transferencias a terceros y a otros bancos
- ✓ Pagar servicios
- ✓ Pagar tarjetas de crédito a otros bancos
- ✓ Recarga de celulares
- ✓ Consulta y generación de efectivo móvil
- ✓ Generar Estados de Cuenta
- ✓ Bloqueo de Tarjeta de Débito
- ✓ Bloqueo de Tarjeta de Crédito
- ✓ Modificar medio para recibir la Clave Digital

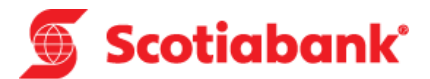

- ✓ Actualizar tus datos
- ✓ Consultar Scotiapuntos
- ✓ Gestionar límites en canales (web y cajeros automáticos)
- ✓ Activar compras en el exterior y en internet

#### Si no tienes Clave Digital:

- ✓ Consultar saldos y movimientos
- ✓ Hacer transferencias entre cuentas propias
- ✓ Pagar tarjetas de crédito propias
- ✓ Pagar tus préstamos
- ✓ Consultar Scotiapuntos

#### 2.2 Clientes con Tarjeta de Crédito

Recuerda que si es tu primera vez ingresando a Scotia en Línea, debes cambiar la clave indicada en la carta del Kit de Bienvenida de la Tarjeta de Crédito siguiendo estos pasos:

- Acércate a uno de nuestros cajeros automáticos y selecciona la opción "Cambio de clave".
- ✓ Ingresa la clave indicada en la carta del Kit de Bienvenida y a continuación indica tu nueva clave.
- Ya puedes ingresar al app o la web con los 16 dígitos de tu Tarjeta de Crédito y la nueva clave.

Estas son las operaciones que puedes realizar desde Scotia en Línea:

- ✓ Ver saldos y movimientos
- ✓ Pagar servicios
- ✓ Ver los datos de la tarjeta:
  - o Fecha de pago
  - o Deuda
  - Fecha última facturación
  - o Pago mínimo
- ✓ Recarga de celular
- ✓ Consultar Scotiapuntos
- ✓ Generar tus Estados de Cuenta
- $\checkmark$

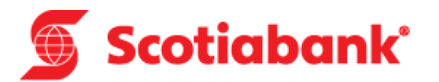

### 2.3 Reasignación de Pagos Frecuentes y Agendas

- Si cambias de Tarjeta de Débito y tenías registrados Pagos Frecuentes nacionales y Agendas, recuerda que para reasignarlos a tu nueva tarjeta debes ingresar a Scotia en Línea para hacer el traslado.
- En caso cuentes con Pagos Frecuentes registrados de instituciones del extranjero, éstos no podrán ser reasignados a tu nueva tarjeta, para contar con ellos, deberás generarlos nuevamente.
  - Para reasignar tus Pagos Frecuentes nacionales y Agendas a tu nueva tarjeta sigue los siguientes pasos:

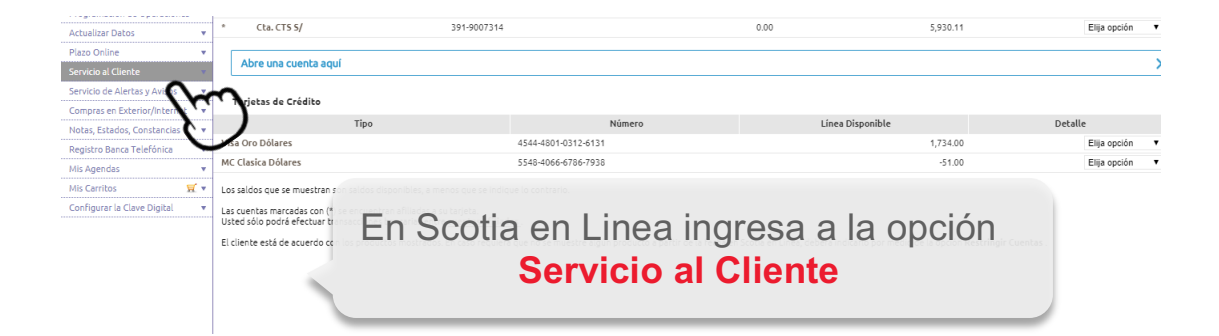

| Servicio al Cliente              | Abre una cuenta aquí                                                                                                    |                     |                  | >              |  |  |
|----------------------------------|----------------------------------------------------------------------------------------------------|---------------------|------------------|----------------|--|--|
| -= Bloqueo de Tarjeta            |                                                                                                    |                     |                  |                |  |  |
| -= Límites de Operación Canales  | Tarjetas de Crédito                                                                                                    |                     |                  |                |  |  |
| -= Cargo Automático              | Tipo                                                                                                    | Número              | Línea Disponible | Detalle        |  |  |
| -= Reasigna nueva Tarjeta        | View Oro DO yres                                                                                                    | 4544-4801-0312-6131 | 1,734.00         | Elija opción 🔻 |  |  |
| -= Cambio de imagen token        | M. Clasica Dolares                                                                                                    | 5548-4066-6786-7938 | -51.00           | Elija opción 🔻 |  |  |
| - Consulta de alertas token      | Los blogs as se muestran son saldos disponibiles, a menos que se indique la contrano.                                                                                                    |                     |                  |                |  |  |
| Servicio de Alertas y Avisos 🔹 🔻 | Las cuentas marcadas con (*) se encuentran aflikadas a su tarjeta.                                                                                                    |                     |                  |                |  |  |
| Compras en Exterior/Internet 🔹   | Usted sölo podrå efectuar transacciones bancarias entre <u>cuentas afiliadas</u> .                                                                                                    |                     |                  |                |  |  |
| Notas, Estados, Constancias 🔹 🔻  | El cliente está de acuerdo con los provintos montrales. En caso recuento que no a muestra esplo producto a partir de la fecha en Socia en Unea, ceberá indicario por medio de la opode Restringia Cuentas |                     |                  |                |  |  |
| Registro Banca Telefónica 🔹 🔻    |                                                                                                    |                     |                  |                |  |  |
| Mis Agendas 🔹 🔻                  | Luego, haz clic en la opción                                                                                                    |                     |                  |                |  |  |
| Mis Carritos 🛛 🛒 🔻               |                                                                                                    |                     |                  |                |  |  |
| Configurar la Clave Digital 🔹    | Reasigna nueva Tarieta                                                                                                    |                     |                  |                |  |  |
|                                  |                                                                                                    | <b>..</b>           |                  |                |  |  |

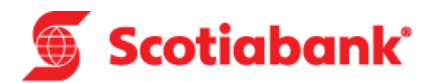

|                               | 63466***<br>28 noviembre 2018, 18:39                                                         | 0-0<br>Ver carrito | Ver detalle                     | Ver        |
|-------------------------------|----------------------------------------------------------------------------------------------|--------------------|---------------------------------|------------|
| OPERACIONES                   | Servicio al Cliente – Reasignación de nueva Tarjeta                                          |                    |                                 |            |
| Cuentas y Productos 🔹 🔻       | Mediante esta oprión puede reasignar todos los servicios personalizados de su antiqua tariet |                    |                                 |            |
| Abrir Cuenta 🔹 🔻              |                                                                                              |                    |                                 |            |
| Campañas Vigentes 🔹 🔻         | hacia su tarieta vigente, para ello debe confirmar pulsando el botón Registrar               |                    | Acces y Debits 3110120010100550 |            |
| Transferencias 🔹              |                                                                                              |                    |                                 |            |
| Pagos 🔹                       |                                                                                              |                    |                                 | Registrar  |
| Recarga Celular 🔹 🔻           |                                                                                              |                    |                                 | 11         |
| Efectivo Móvil 🔹              |                                                                                              |                    |                                 | 12         |
| Programación de Operaciones 🔹 |                                                                                              | alla ava E         |                                 | ( )        |
| Actualizar Datos 🔹            | Haz                                                                                          | clic en F          | kegistrar                       | $\bigcirc$ |
| Plazo Online 🔹                |                                                                                              |                    |                                 |            |
| Servicio al Cliente 🔹         |                                                                                              |                    |                                 |            |
|                               |                                                                                              |                    |                                 |            |

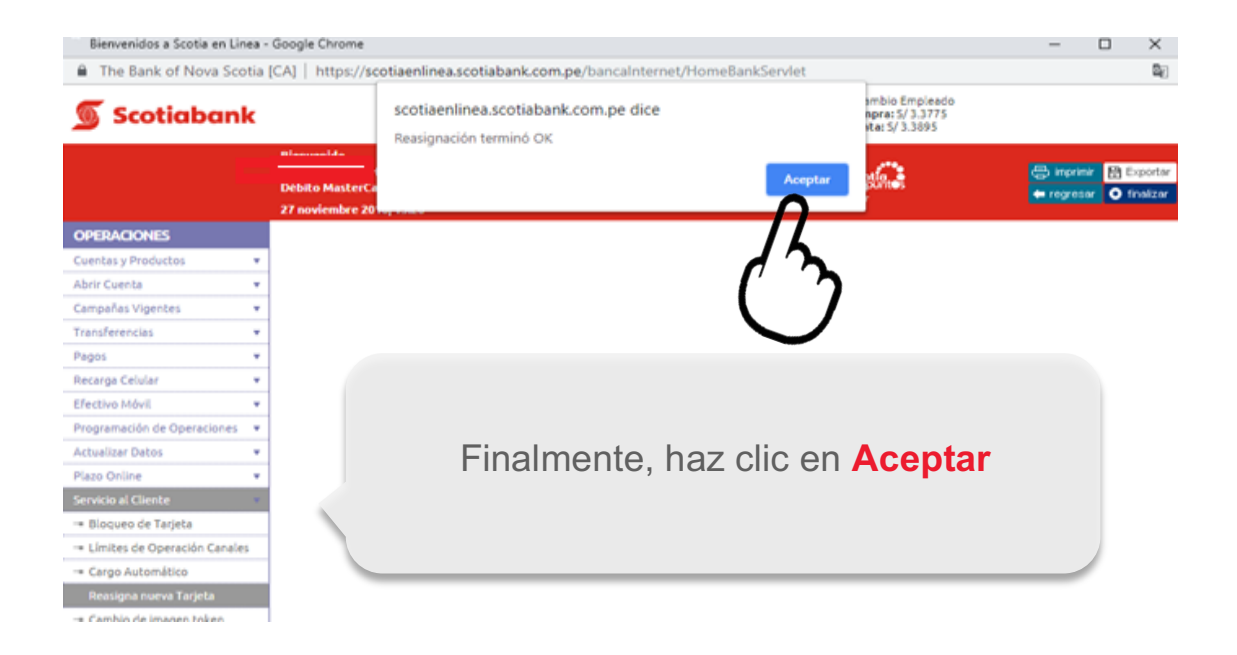